## TIP 登入調整說明:

- TIP 登入:因應資安,調整 TIP 登入方式。
  統一入口: <u>https://netinfo.takming.edu.tw/tip</u>
- 2. 說明:請輸入帳號、密碼及驗證碼並登入 TIP。

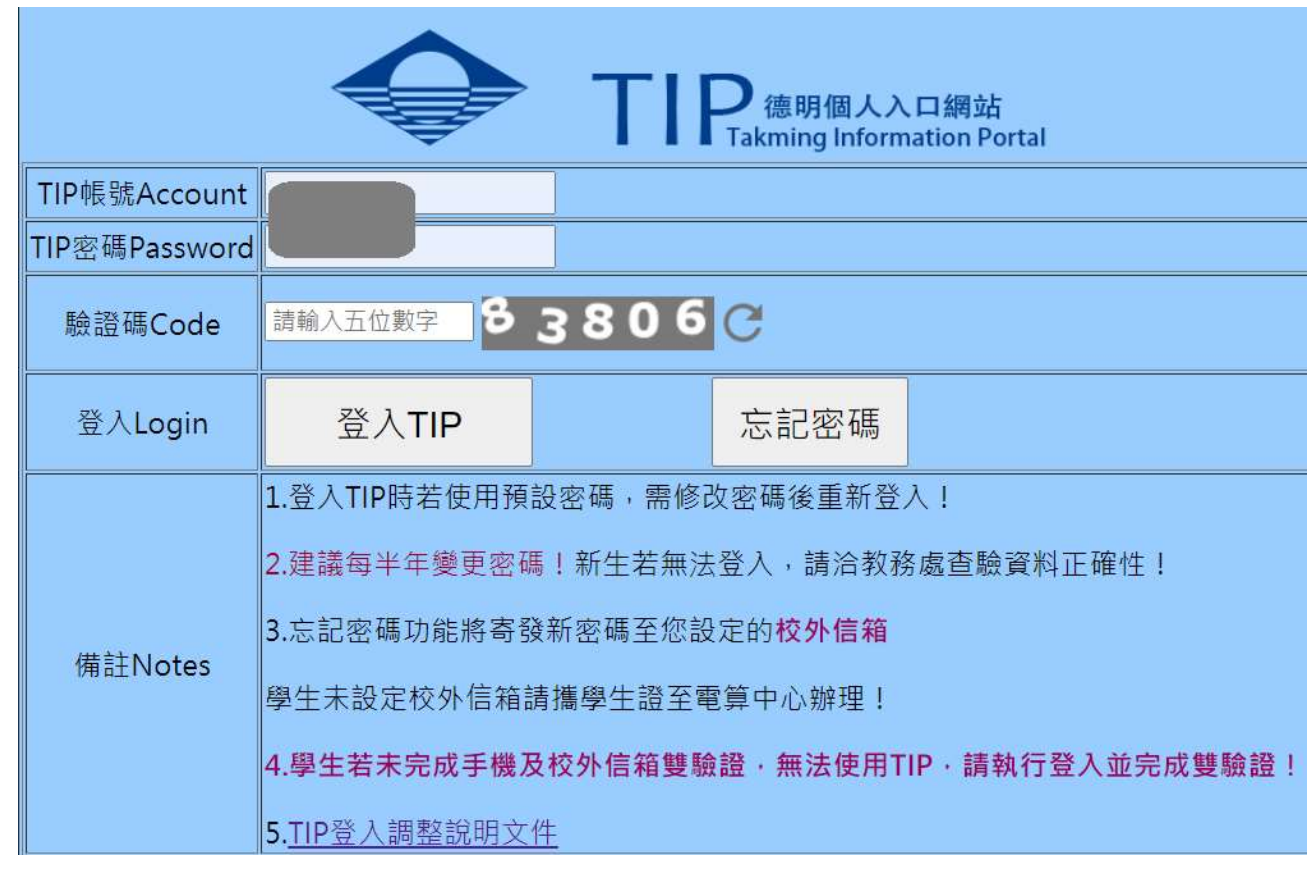

(1) 登入密碼若與預設密碼相同,請修改密碼後重新登入,否則無法登入。訊息如下:

netinfo156.takming.edu.tw 顯示

您的密碼仍為預設密碼,請變更後重新登入!!

[教職同仁變更密碼畫面]請輸入教職員代碼、舊密碼、新密碼及新密碼核對後,執行[確 定變更密碼]即可。

確定

| TIP網站密碼變更                            |                   |  |  |  |  |  |
|--------------------------------------|-------------------|--|--|--|--|--|
| 每半年會提醒您,需變更TIP密碼。                    | 每半年會提醒您,需變更TIP密碼。 |  |  |  |  |  |
| 變更的新密碼長度需8~12碼,限字母及數字的組合。            | •                 |  |  |  |  |  |
| 教職員代碼:<br>舊 密 碼:<br>新 密 碼:<br>新密碼核對: |                   |  |  |  |  |  |
|                                      | 確定變更密碼            |  |  |  |  |  |

# netinfo156.takming.edu.tw 顯示

您的密碼已變更為您設定的新密碼!請用新密碼重新登入TIP!

確定

[學生變更密碼畫面]輸入 TIP 帳號、舊密碼、新密碼及新密碼確認後,執行[修改密碼]即 □ ∘

| TIP  | 帳   | 號   |    |     |                                                                                                  |          |      | ]        |           |                     |           |           |    |
|------|-----|-----|----|-----|--------------------------------------------------------------------------------------------------|----------|------|----------|-----------|---------------------|-----------|-----------|----|
| ii i | 廢   | 碼   |    |     | -                                                                                                |          |      |          |           |                     |           |           |    |
| 新    | 密   | 碼[  |    |     |                                                                                                  |          |      |          |           |                     |           |           |    |
| 新密   | 碼   | 確認[ |    |     |                                                                                                  |          |      |          |           |                     |           |           |    |
| 密碼   | 5:1 | 堇限  | 英文 | 字母) | 日<br>と<br>し<br>し<br>し<br>し<br>し<br>し<br>し<br>し<br>し<br>し<br>し<br>し<br>し<br>し<br>し<br>し<br>し<br>し | 字的<br>勿用 | 組合標點 | ,密<br>符號 | 碼長)<br>及特 | <sub>夏須</sub><br>殊符 | 為6~<br>號為 | 12個<br>密碼 | 宇值 |
|      |     |     |    |     |                                                                                                  | 修改       | 密碼   | ]        |           |                     |           |           |    |

TIP 密碼設定為新密碼:完成! 學生email帳號 :密碼變更完成

您尚未完成手機及校外信箱雙認證,請完成驗證後再登入使用!!

確定

請輸入正確的校外信箱或手機後,點選下方[發送校外信箱驗證信]或[發送手機簡訊]

#### 德明財經科技大學手機、校外信箱雙驗證注意事項

※為利於日後數位證書發放及重要事項通知·請務必留存畢業後聯繫資料及完成雙驗證(手機及校外信箱)!

※未完成雙認證的同學將無法進入TIP! 資料正確卻無法收到簡訊或驗證信件,請至中正樓5F 電算中心辦理

※資料有更新請重新驗證;路徑:TIP->個人資訊->設定校外E-MAIL或手機號碼修改

※未完成校外信箱發送者,若未收到驗證信件,請確認信箱是否空間已滿或信箱輸入是否正確!

| 基本資料區  |             |                     |                                               |  |  |  |
|--------|-------------|---------------------|-----------------------------------------------|--|--|--|
| 姓名     |             | 學號                  |                                               |  |  |  |
|        |             | 雙驗證資料區              |                                               |  |  |  |
| 手機及校外信 | 箱若有錯誤或未帶出資料 | 請在下方欄位輸入正確資料        | 後各自點選右方驗證即可                                   |  |  |  |
| 手機     |             | 發送手機簡訊(Phone        | Verification) <mark>您的手機尚未驗證,請儘快完成!謝謝~</mark> |  |  |  |
| 校外信箱   |             | 發送校外信箱驗證信(<br>成!謝謝~ | EMail Verification)您的校外信箱尚未驗證,請儘快完            |  |  |  |
|        |             |                     |                                               |  |  |  |

回TIP登入

雙認證完成後請點選[回 TIP 登入]重新登入即可。

# 德明財經科技大學手機、校外信箱雙驗證注意事項

※為利於日後數位證書發放及重要事項通知·請務必留存畢業後聯繫資料及完成雙驗證(手機及校外信箱)!

※未完成雙認證的同學將無法進入TIP! 資料正確卻無法收到簡訊或驗證信件,請至中正樓5F 電算中心辦理

※資料有更新請重新驗證;路徑:TIP->個人資訊->設定校外E-MAIL或手機號碼修改

※未完成校外信箱發送者,若未收到驗證信件,請確認信箱是否空間已滿或信箱輸入是否正確!

| 基本資料區  |                                     |  |  |  |  |
|--------|-------------------------------------|--|--|--|--|
| 姓名     | <b>學號</b> 學號                        |  |  |  |  |
|        |                                     |  |  |  |  |
| 手機及校外信 | 箱若有錯誤或未帶出資料,請在下方欄位輸入正確資料後各自點選右方驗證即可 |  |  |  |  |
| 手機     | 發送手機簡訊(Phone Verification)          |  |  |  |  |
| 校外信箱   | 發送校外信箱驗證信(EMail Verification)       |  |  |  |  |
|        |                                     |  |  |  |  |
| 回TIP登入 |                                     |  |  |  |  |

(2) 忘記密碼功能:TIP 登入畫面點選[忘記密碼]按鈕,請輸入帳號、身份證字號及驗證碼後點選
 [寄送新密碼]。新密碼寄送以寄發至校外(內)信箱方式寄送,請務必進行校外信箱設定:TIP→
 個人資訊→設定校外 E-Mail;忘記密碼功能可重覆執行,請輸入收件日期最新的郵件密碼登入即可。

| て<br>T<br>T<br>T<br>た<br>で<br>個<br>し<br>入<br>口<br>網<br>站<br>T<br>T<br>T<br>T<br>本<br>M<br>個<br>人<br>入<br>口<br>網<br>站<br>P<br>の<br>T<br>日<br>の<br>の<br>し<br>の<br>た<br>の<br>日<br>の<br>し<br>の<br>し<br>つ<br>し<br>の<br>し<br>の<br>し<br>の<br>し<br>し<br>の<br>し<br>し<br>つ<br>し<br>の<br>し<br>つ<br>し<br>の<br>し<br>し<br>つ<br>し<br>し<br>し<br>し<br>つ<br>し<br>つ<br>し<br>つ<br>し<br>つ<br>し<br>つ<br>し<br>し<br>し<br>つ<br>し<br>つ<br>し<br>つ<br>し<br>つ<br>し<br>つ<br>し<br>つ<br>し<br>つ<br>し<br>つ<br>し<br>つ<br>し<br>つ<br>し<br>つ<br>し<br>つ<br>し<br>し |                                   |           |                      |  |  |  |
|----------------------------------------------------------------------------------------------------|-----------------------------------|-----------|----------------------|--|--|--|
| TIP帳號                                                                                                    |                                   |           |                      |  |  |  |
| 身份證字號                                                                                                    |                                   | [外]       | 籍學生請輸入居留證或護照號碼]      |  |  |  |
| 驗證碼                                                                                                    | 請輸入五位數字                           | 5182      | <b>3</b> C           |  |  |  |
| 發送                                                                                                    | 寄送新密碼                             |           |                      |  |  |  |
|                                                                                                    | 請輸入TIP帳號及身份證進行驗證,正確將寄送新密碼至您的設定信箱! |           |                      |  |  |  |
| 備註                                                                                                    | 身份別                               | 寄送信箱      | 備註                   |  |  |  |
|                                                                                                    | 學生                                | 校外信箱      | 選課期間不開放密碼變更;請至電算中心辦理 |  |  |  |
|                                                                                                    | 專兼任教師                             | 校外(内)信箱   | 未設定校外信箱時寄送至校內信箱      |  |  |  |
|                                                                                                    | 行政同仁                              | 校內(外)信箱   | 未設定校外信箱時寄送至校內信箱      |  |  |  |
|                                                                                                    | 設定校外信箱路徑                          | TIP->個人資言 | 汛->設定校外E-Mail        |  |  |  |

[教職同仁畫面]訊息將告知寄送為校內或校外信箱並提示信箱前3碼。

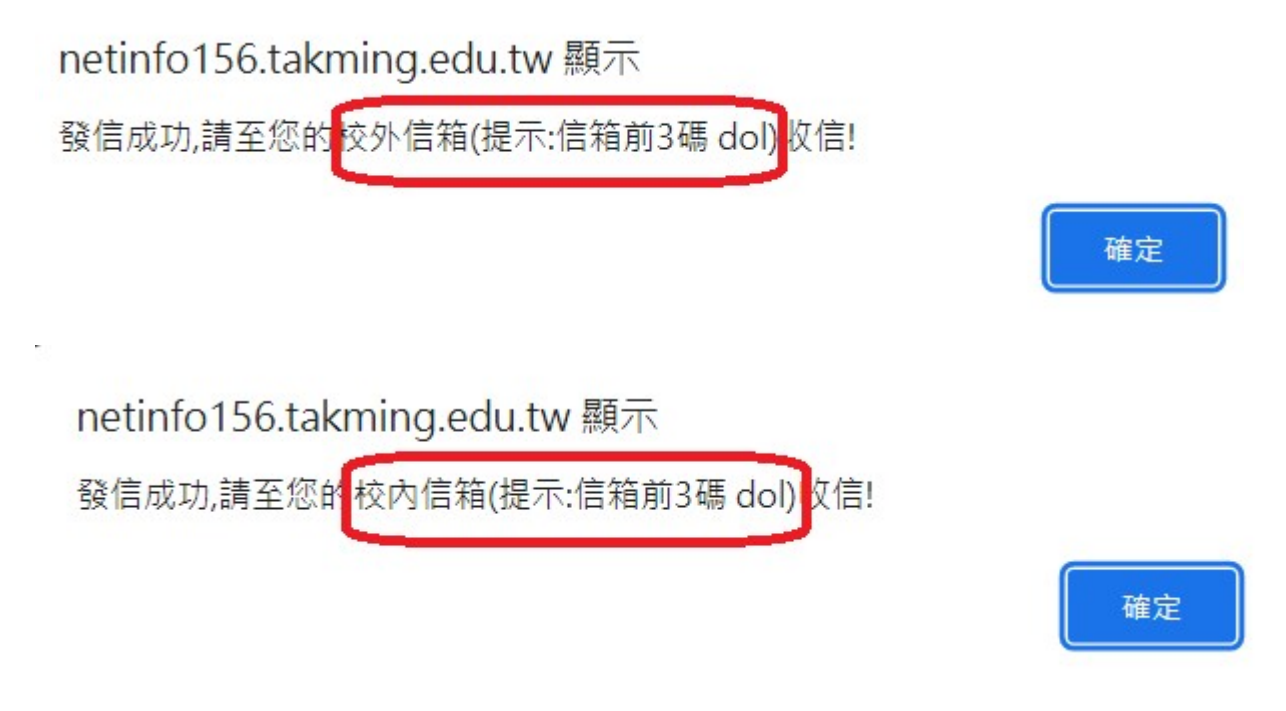

訊息發送成功請依訊息進入信箱確認新密碼並登入 TIP 後進行密碼變更作業。

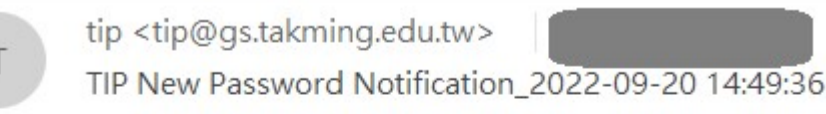

## TIP 新密碼通知信! 新密碼為:KIg2lL 請使用新密碼登入 <u>TIP</u>,並執行密碼變更, 路徑:TIP->個人資訊->密碼變更

[學生畫面]一律發送至自行設定之校外常用信箱。

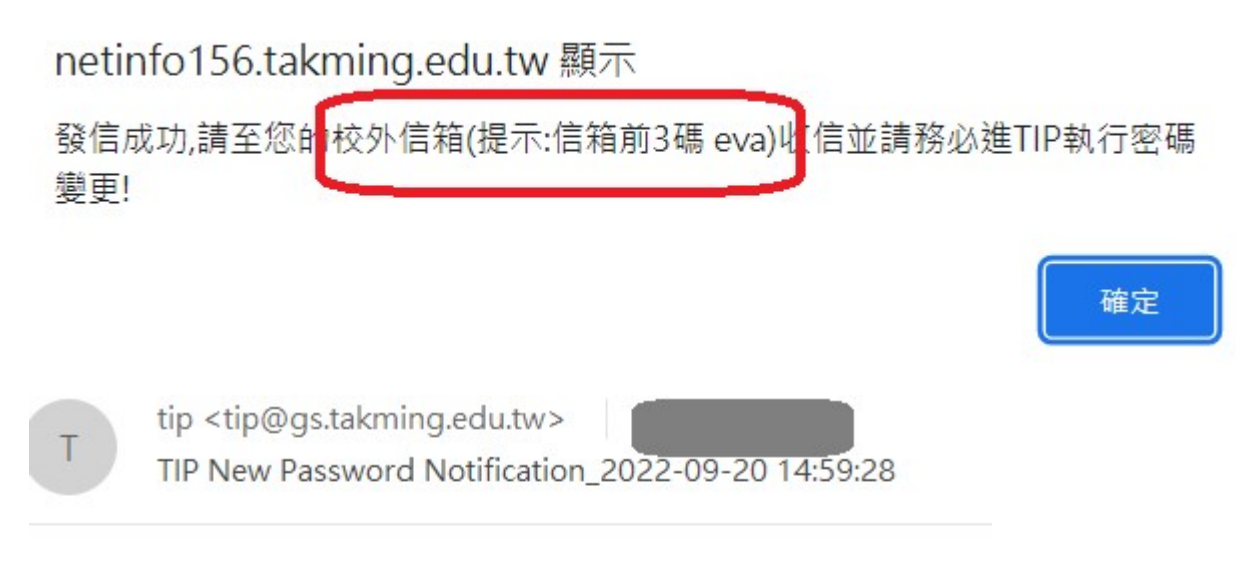

TIP 新密碼通知信! 新密碼為:m5z9n 請使用新密碼登入<u>TIP</u>,並執行密碼變更, 路徑:TIP->個人資訊->密碼變更; 請注意:1.務必執行密碼變更(TIP及校內信箱密碼) 2.選課期間將不開放變更密碼功能!

選課期間不開放變更密碼功能,訊息如下:

netinfo156.takming.edu.tw 顯示

目前不開放學生變更密碼,請攜學生證至電算中心辦理!!

學生執行登入時,若輸入密碼錯誤,系統將提醒是否曾執行[忘記密碼]功能。

確定

netinfo156.takming.edu.tw 顯示

您於 2022-09-20 14:59:28.000 曾執行[忘記密碼]功能,請至您的校外信箱確認 新密碼!

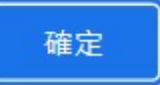

(3)

3.